# CApexNet

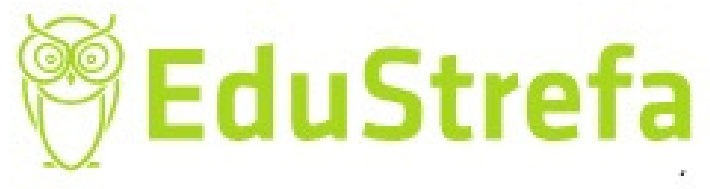

# ZAŚWIADCZENIE O NIEZALEGANIU W OPŁACANIU SKŁADEK ZUS ONLINE

### **AUTOR:**

## IWONA HOLKA

Wszelkie prawa zastrzeżone

MATERIAŁ SZKOLENIOWY

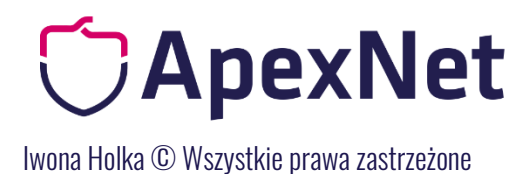

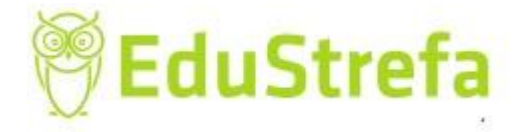

#### Zaświadczenie o niezaleganiu w opłacaniu składek ZUS on line

Wchodzimy na stronę: <u>https://www.zus.pl</u>

1. Żeby skorzystać z możliwości uzyskania elektronicznego dokumentu musimy mieć konto na pue zus.

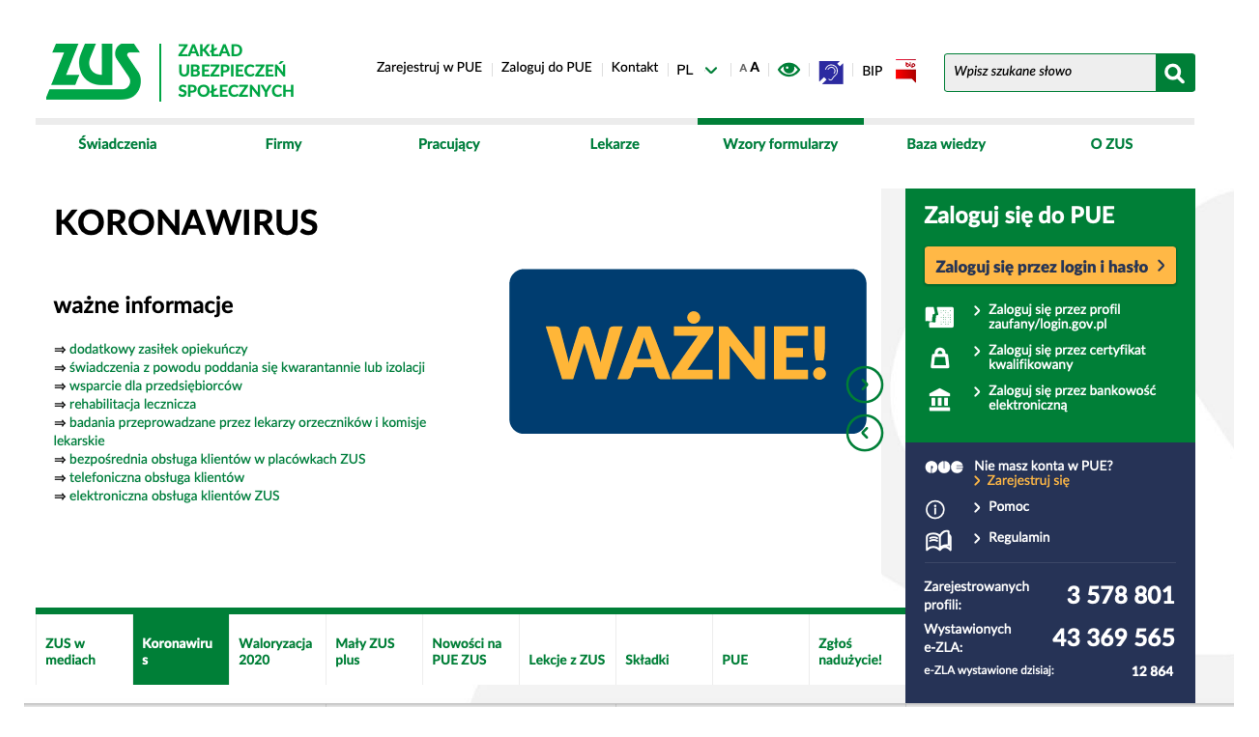

Musimy przejść proces rejestracji:

| Wybór sposobu rejestracji                                                                             |                                                               |                                                                                                    |  |  |  |  |  |  |
|----------------------------------------------------------------------------------------------------|---------------------------------------------------------------|----------------------------------------------------------------------------------------------------|--|--|--|--|--|--|
| 2                                                                                                    |                                                               |                                                                                                    |  |  |  |  |  |  |
| Dla Ciebie                                                                                            | > Dla przedsiębiorców                                         | > Dla firm                                                                                                    |  |  |  |  |  |  |
| Czyli dla:                                                                                            | Czyli dla:                                                    | Czyli dla:                                                                                                    |  |  |  |  |  |  |
| osoby pracującej<br>emeryta / rencisty<br>zasiłkobiorcy<br>lekarza<br>innej osoby ubezpieczonej w ZUS | <ul> <li>osoby prowadzącej działalność gospodarczą</li> </ul> | <ul> <li>spółek</li> <li>stowarzyszeń</li> <li>spółdzielni</li> <li>fundacji</li> <li>przedsiębiorstw państowych</li> </ul> |  |  |  |  |  |  |

Gdy wybierzemy opcję dla przedsiębiorców będziemy mogli zarejestrować się za pomocą konta ePUAP, podpisu kwalifikowanego lub bankowości elektronicznej:

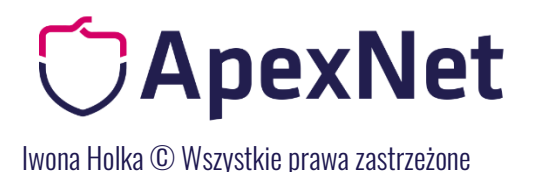

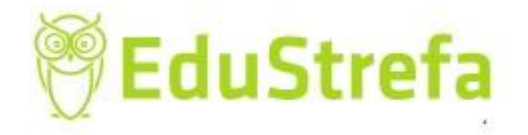

<u>A</u>

#### Zarejestruj profil dla przedsiębiorców

|                |   |     | zarejest | ruj profil poprzez:                     |   |
|----------------|---|-----|----------|-----------------------------------------|---|
| DO REJESTRACJI |   |     | Ð        | PROFIL ZAUFANY/LOGIN.GOV.PL             | > |
|                |   |     | Czym je  | st login.gov.pl?                        |   |
|                | 1 | lub | ۵        | TWÓJ KWALIFIKOWANY PODPIS ELEKTRONICZNY | > |
|                |   |     | Czym je  | st kwalifikowany podpis elektroniczny?  |   |
|                |   |     | <b>±</b> | TWOJA BANKOWOŚĆ ELEKTRONICZNA           | > |
|                |   |     | Czym je  | st bankowość elektroniczna?             |   |

Dla firm sytuacja wygląda następująco: konto rejestruje osoba fizyczna i po przekazaniu do ZUS pełnomocnictwa do reprezentowania firmy uzyska dostęp do konta firmowego.

# <section-header> Difference of the set of the set of the s

| Przygotuj swój <b>PESEL</b> (albo numer i serię paszportu)<br>i przejdź do rejestracji | zarejestruj profil poprzez:                   |   |
|----------------------------------------------------------------------------------------|-----------------------------------------------|---|
|                                                                                        | PROFIL ZAUFANY/LOGIN.GOV.PL                   | > |
|                                                                                        | Czym jest login.gov.pl?                       |   |
| i.                                                                                     | TWÓJ KWALIFIKOWANY PODPIS ELEKTRONICZNY       | > |
|                                                                                        | Czym jest kwalifikowany podpis elektroniczny? |   |
|                                                                                        |                                               | > |
|                                                                                        | Czym jest bankowość elektroniczna?            |   |

Wybieramy np. rejestrację profilu osoby przez profil zaufany:

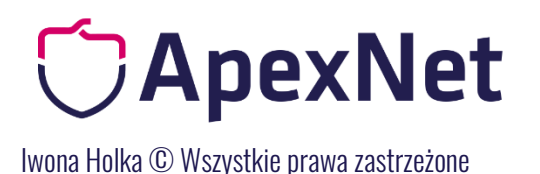

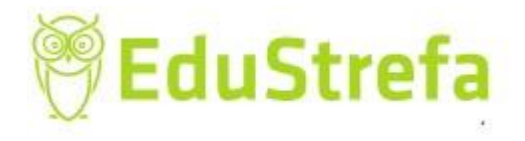

Login 🕣

eID - select country: Polska (Poland) 🗸

#### Wybierz sposób logowania

Bezpieczny i darmowy dostęp do usług publicznych

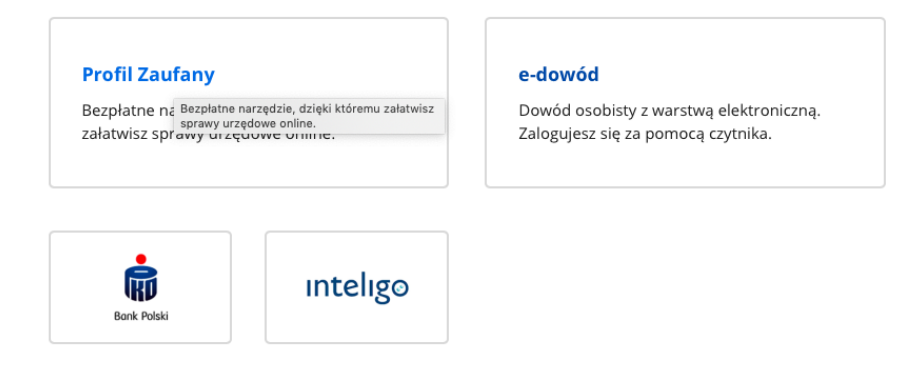

Po zarejestrowaniu swojego konta należy przedłożyć stosowne pełnomocnictwo w jednostce ZUS.

Wzór pełnomocnictwa:

https://www.zus.pl/documents/10182/788036/0088 18+PEL do+zapisu kwiecień20 18.pdf/fcab73dd-3c58-4b2e-b537-63a5b869dfd9

Po uzyskaniu dostępu do konta i zalogowaniu na pue zus, aby uzyskać zaświadczenie należy:

#### Wejść w zakładkę PŁATKIK:

| ZCS Jesteś zalogowany jako: IV              |                                                                                                    | Zadaj pytanie ZUS | Kontakt z COT                                                                                                | Ske                 | ype z COT 🛐        |            |
|---------------------------------------------|----------------------------------------------------------------------------------------------------|-------------------|----------------------------------------------------------------------------------------------------|---------------------|--------------------|------------|
| Wyloguj                                     | Og                                                                                                    | ólny              | Ubezpieczony Św                                                                                              | riadczeniobiorca    | Płatnik            | ePłatnik   |
| MENU ?                                      | PANEL PLATNIKA 🖸                                                                                                    |                   |                                                                                                    |                     |                    |            |
|                                             |                                                                                                    |                   |                                                                                                    | Wybrany p           | ołatnik: <b>IW</b> | ONA HOLKA  |
|                                             | Należne składki i wpłaty                                                                                                    |                   | Osoby zgłoszone do                                                                                           | o ubezpieczeń       |                    |            |
| Panel Płatnika<br>Rozliczenia, ubezpieczeni | <ul> <li>Przeglądanie stanu rozliczeń płatnika w podziale na c<br/>podkonta związane z poszczególnymi funduszami.</li> </ul>             | ztery             | <ul> <li>Przeglądanie listy<br/>płatnika.</li> <li>Podgląd szczegóło</li> </ul>                              | osób zgłoszonych    | do ubezpie         | czeń przez |
| Salda bieżące                               | P                                                                                                    | okaż >            | · Fougiqu szczegoic                                                                                          | wych danych osoc    | ly ubezpiec        | Pokaż >    |
|                                             | Stopa % na ubezp. wypadkowe                                                                                                    |                   |                                                                                                    |                     |                    |            |
| Salda miesięczne                            | Przegladanie stopy procentowej składki na ubezpiecz                                                                                      | enie              | Korespondencja                                                                                               |                     |                    |            |
| Kalkulator odsetkowy                        | wypadkowe dla bieżącego roku składkowego.                                                                                                |                   | <ul> <li>Przeglądanie infor</li> </ul>                                                                       | macji o wysłanych   | do płatniki        | а          |
| Należne składki i wpłaty                    | P                                                                                                    | okaż >            | zawiadomieniach                                                                                              | Pokaż ≻             |                    |            |
| Podział wpłat                               | Moje dane                                                                                                    | <b></b>           | Zaświadczenia leka                                                                                           | arskie              |                    |            |
| Kalkulator MDG                              | Dane identyfikacyjne i ewidencyjne płatnika.     Dane adresowe płatnika składek.     Pozostałe informacje dotyczące płatnika ti rachunki |                   | Przeglądanie zaśw     ubezpieczeń przez                                                                      | viadczeń lekarskich | osób zgłos         | zonych do  |
| Deklaracje rozliczeniowe                    | bankowe, dane biura rachunkowego, dane wyrejestro<br>płatnika składek, przychód, dochód i podstawa wymia                                 | owania<br>aru     | ubezpieczen przez płatnika.                                                                                  |                     |                    | Pokaż ≻    |
| Osoby zgłoszone do ubezpieczeń              | P                                                                                                    | okaż 🕨            | Kalkulator MDG                                                                                               |                     |                    |            |
| Stopa % na ubezp. wypadkowe                 | Wizyty                                                                                                    |                   | Kalkulator pomoże     składak po ubozni                                                                      | e Ci wyliczyć wysoł | kość podsta        | wy wymiaru |
| Korespondencja                              | <ul> <li>Informacje o godzinach przyjęć klientów w danej jedu<br/>ZUS.</li> </ul>                                                        | nostce            | składek na ubezpieczenia emerytalne i rento<br>fizycznych prowadzących działalność gospoda<br>majającz okolo |                     | gospodaro          | zą na      |
| Moje dane                                   | P                                                                                                    | okaż >            | milejszų skulę                                                                                               |                     |                    | Pokaż ≻    |
| Moje dane - potwierdzenia                   |                                                                                                    |                   | Deklaracje rozlicze                                                                                          | niowe               |                    |            |
| Zaświadczenia lekarskie                     |                                                                                                    |                   | Dokumenty rozlicz                                                                                            | zeniowe ZUS DRA     |                    |            |
| Dokumenty i wiadomości                      |                                                                                                    |                   |                                                                                                    |                     |                    | Pokaż ≻    |
|                                             |                                                                                                    |                   | Heluni                                                                                                    |                     |                    |            |

Z panelu Płatnika po lewej stronie wybrać USŁUGI KATALOG USŁUG ELEKTRONICZNYCH

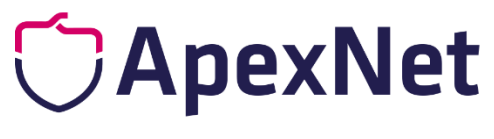

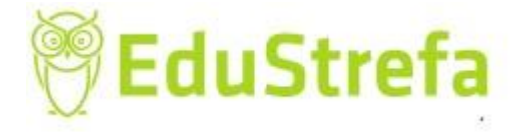

Iwona Holka © Wszystkie prawa zastrzeżone

| Wyloguj                          |                                                                                                    | Ogólny               | Ubezpieczony                                           | Świadczeniobiorca                               | Płatnik      | ePłątn         |  |
|----------------------------------|----------------------------------------------------------------------------------------------------|----------------------|--------------------------------------------------------|-------------------------------------------------|--------------|----------------|--|
| MENU ?                           | PANEL PLATNIKA ?                                                                                                    | - Joint              | ,                                                      | 1                                               |              |                |  |
|                                  |                                                                                                    |                      |                                                        | Wybrany                                         | płatnik: IW  | ONA HOL        |  |
|                                  | Należne składki i wpłaty                                                                                             |                      | Osoby zgłoszo                                          | one do ubezpieczeń                              |              |                |  |
| Należne składki i wpłaty         | Przeglądanie stanu rozliczeń płatnika w podziałe                                                                     | e na cztery          | Przeglądanie                                           | e listy osób zgłoszonycł                        | n do ubezpie | czeń przez     |  |
| Podział wpłat                    | podkonta związane z poszczególnymi funduszar                                                                         | ni.<br>Pokaż b       | <ul> <li>Podgląd szcz</li> </ul>                       | zegółowych danych oso                           | oby ubezpie  | zonej.         |  |
|                                  |                                                                                                    | FORUZ F              |                                                        |                                                 |              | Poka           |  |
| Kaikulator MDG                   | Stopa % na ubezp. wypadkowe                                                                                          |                      | Koresponden                                            | cia                                             |              |                |  |
| Deklaracje rozliczeniowe         | <ul> <li>Przeglądanie stopy procentowej składki na ubez<br/>wypadkowe dla bieżacego roku składkowego.</li> </ul>     | pieczenie            | Przegladanie                                           | e informacii o wysłanyc                         | h do płatnik | a              |  |
| Osoby zgłoszone do ubezpieczeń   |                                                                                                    | Pokaż ≻              | zawiadomie                                             | niach i ponagleniach.                           | ar de placin |                |  |
| Stopa % na ubezp. wypadkowe      | Moia dana                                                                                                    |                      |                                                        |                                                 |              | Poka           |  |
| Maraspandancia                   | Dane identifikazione i quidenzione plataika                                                                          |                      | Zaświadczeni                                           | a lekarskie                                     |              |                |  |
| Korespondencja                   | <ul> <li>Dane adresowe płatnika składek.</li> </ul>                                                                  |                      | Przeglądanie                                           | e zaświadczeń lekarskie                         | h osób zgło  | szonych d      |  |
| Moje dane                        | <ul> <li>Pozostałe informacje dotyczące płatnika tj. rach<br/>bankowe, dane biura rachunkowego, dane wyre</li> </ul> | unki<br>ejestrowania | ubezpieczeń                                            | i przez płatnika.                               |              | Deka           |  |
| Moje dane - potwierdzenia        | płatnika składek, przychód, dochód i podstawa                                                                        | wymiaru              |                                                        |                                                 |              | POKa           |  |
| Zaświadczenia lekarskie          |                                                                                                    | Pokaż >              | Kalkulator MI                                          | DG                                              |              |                |  |
| Delumentu i wiedemećci           | Wizyty                                                                                                    |                      | <ul> <li>Kalkulator p</li> <li>składek pa u</li> </ul> | omoże Ci wyliczyć wys<br>ubezpieczenia emerytal | okość podst  | dstawy wymiaru |  |
| Korespondencja z ZUS             | <ul> <li>Informacje o godzinach przyjęć klientów w dane</li> </ul>                                                   | ej jednostce         | fizycznych p                                           | rowadzących działalno:                          | ść gospodar  | czą na         |  |
|                                  | 205.                                                                                                    | Pokaż ≻              | mniejszą ska                                           | alę                                             |              | Poka           |  |
| Ziecenia<br>Autoryzacia operacii |                                                                                                    |                      |                                                        |                                                 |              | - OK           |  |
|                                  |                                                                                                    |                      | Deklaracje ro                                          | zliczeniowe                                     |              |                |  |
| Usługi 😯                         |                                                                                                    |                      | <ul> <li>Dokumenty</li> </ul>                          | rozliczeniowe ZUS DRA                           |              | Pala           |  |
| Ratalog usług elektronicznych    |                                                                                                    |                      |                                                        |                                                 |              | POKa           |  |
|                                  |                                                                                                    |                      | Usługi                                                 |                                                 |              |                |  |

Pojawi nam się okienko: katalog usług i wchodzimy w "Pokaż"

|                                                             | ако: 1 ₩   | UNA HULKA                                                                          |                | Zadaj pytanie ZU | S Kontakt z COT   | Sky     | /pe z COT |
|-------------------------------------------------------------|------------|------------------------------------------------------------------------------------|----------------|------------------|-------------------|---------|-----------|
| Wyloguj                                                     |            |                                                                                    | Ogólny         | Ubezpieczony     | Świadczeniobiorca | Płatnik | ePłatnik  |
| ienu 🔋                                                      | •          | USLUGI ?                                                                           |                |                  |                   |         |           |
|                                                             |            | Katalog usług                                                                      |                |                  |                   |         |           |
| Panel Płatnika<br>Rozliczenia, ubezpieczeni                 |            | <ul> <li>Katalog usług udostępnianych przez ZUS drogą<br/>elektroniczną</li> </ul> |                |                  |                   |         |           |
| <b>Dokumenty i wiadomości</b><br>Korespondencja z ZUS       | P          |                                                                                    | <u>Pokaż</u> ≻ |                  |                   |         |           |
| <b>Zlecenia</b><br>Autoryzacja operacji                     | C          |                                                                                    |                |                  |                   |         |           |
| <b>Jsługi</b><br>Katalog usług elektronicznych              | Å          |                                                                                    |                |                  |                   |         |           |
| Katalog usług                                               |            |                                                                                    |                |                  |                   |         |           |
| <b>Wyszukiwanie, mapa strony</b><br>Wyszukiwanie na portalu | 0          |                                                                                    |                |                  |                   |         |           |
| <b>Nizyty</b><br>Rezerwacja wizyty w ZUS                    | ۲ <u>۶</u> |                                                                                    |                |                  |                   |         |           |
| <b>Jstawienia</b><br>Konfiguracja profilu                   | *          |                                                                                    |                |                  |                   |         |           |
| e <b>Płatnik</b><br>Dbsługa dokumentów i płatności          | e          |                                                                                    |                |                  |                   |         |           |

Pojawia nam się wykaz wszystkich dostępnych dokumentów. W okienku wyszukiwania możemy wpisać: "niezaleganiu" i wcisnąć FILTRUJ. W nomenklaturze ZUS to zaświadczenie nosi nazwę ZUS EWN

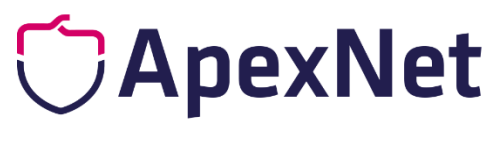

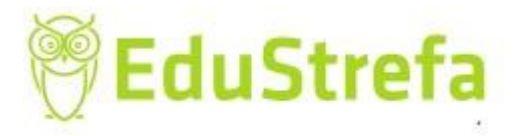

lwona Holka © Wszystkie prawa zastrzeżone

| ZCS Jesteś załogowany jako: IW               | ONA HOLKA Zadaj pytanie ZUS 💽 Kontakt z COT           | Skype z COT                    |
|----------------------------------------------|-------------------------------------------------------|--------------------------------|
|                                              | Ogólny Ubezpieczony Świadczeniobiorca                 | Płatnik ePłatnik               |
| MENU 🕐 🗹                                     | KATALOG USLUG 2                                       |                                |
|                                              | Lista usług                                           |                                |
| Panel Płatnika                               | niezaleganiu Filtruj Wyczyść Rodzaje usług: Wszystkie |                                |
|                                              | Nazwa usługi                                          | Menu                           |
| Dokumenty i wiadomości                       | Filtr wyłączony                                       |                                |
| Korespondencja z 205                         | Aktywacja ePlatnika                                   | Przejdź do usługi<br>Szczegóły |
| Zlecenia       Autoryzacja operacji          | Nadawanie i odbieranie upoważnień                     | Przejdź do usługi<br>Szczegóły |
| Usługi 🗘                                     | Należne składki i wpłaty płatnika                     | Przejdź do usługi<br>Szczegóły |
| Katalog usług elektronicznych                | Osoby zgłoszone do ubezpieczeń                        | Przejdź do usługi<br>Szczegóły |
| Wyszukiwanie, mana strony                    | Parametryzacja ustawień profilu                       | Przejdź do usługi<br>Szczegóły |
| Wyszukiwanie na portalu                      | Prezentacja danych profilu                            | Przejdź do usługi<br>Szczegóły |
| Wizyty                                       | Przegląd i anulowanie rezerwacji                      | Przejdź do usługi<br>Szczegóły |
| Ustawienia                                   | Przegląd zamówionych subskrypcji                      | Przejdź do usługi<br>Szczegóły |
| Konfiguracja profilu                         | Przeglądanie danych płatnika                          | Przejdź do usługi<br>Szczegóły |
| ePłatnik<br>Obchuga dokumentów i płatności P | Elementy 1 - 25 z 68 10   25   50   100               | 123 🕬 🗉                        |
|                                              | Odśwież ) Zapisz jako 💌                               | Drukowanie / podgląd           |
| ( v )                                        | Szczegóły Przejdź do usługi                           |                                |

Gdy znaleziony zostanie właściwy wniosek przechodzimy do usługi (przycisk z boku lub na dole strony).

| Jesteś zalogowany j<br>Wyloguj                       | ako: IW | ONA HOLKA                                        | Ogálov                        | Zadaj pytanie   | ZUS Kontakt z COT        | Płatnik   | ype z COT      |
|------------------------------------------------------|---------|--------------------------------------------------|-------------------------------|-----------------|--------------------------|-----------|----------------|
| MENU ?                                               | •       | KATALOG USLUG 🔋                                  | ogony                         | obelpicetony    | Smaateniosorea           |           | Ci fullink     |
|                                                      |         | Lista usług                                      |                               |                 |                          |           |                |
| Panel Płatnika<br>Rozliczenia, ubezpieczeni          | l       | niezaleganiu                                     | Filtruj Wyczyść               | Rodzaje usług:  | Wszystkie                |           |                |
| Dokumenty i wiadomości                               |         | Eiltr wataczony                                  | Nazwa usługi                  |                 | •                        | 1         | Menu           |
| Korespondencja z ZUS                                 | •       | Złożenie dokumentu ZUS-EWN     opłacaniu składek | I. Wniosek płatnika składek o | wydanie zaświad | dczenia o niezaleganiu w | Przejdź   | do usługi<br>w |
| <b>Zlecenia</b><br>Autoryzacja operacji              | C       |                                                  |                               |                 |                          | olologo   | .,             |
| <b>Usługi</b><br>Katalog usług elektronicznych       | Å       |                                                  |                               |                 |                          |           |                |
| Katalog usług                                        |         |                                                  |                               |                 |                          |           |                |
| Wyszukiwanie, mapa strony<br>Wyszukiwanie na portalu | C       |                                                  |                               |                 |                          |           |                |
| Wizyty<br>Rezerwacja wizyty w ZUS                    | IŻ      |                                                  |                               |                 |                          |           |                |
| <b>Ustawienia</b><br>Konfiguracja profilu            | *       |                                                  |                               |                 |                          |           |                |
| ePłatnik<br>Obsługa dokumentów i płatności           | Ð       | Elementy 1 - 1 z 1                               | 10   25   50   1              | .00             |                          | HII 1     | ► HH •         |
| obsidge dokumentow i piadiosci                       |         |                                                  |                               | C               | Odśwież Zapisz jako 🔻    | Drukowani | e / podgląd    |
|                                                      |         | Szczegóły Przejdź do usł                         | ıgi                           |                 |                          |           |                |

Pojawi się przekierowanie do usługi:

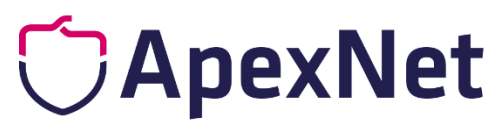

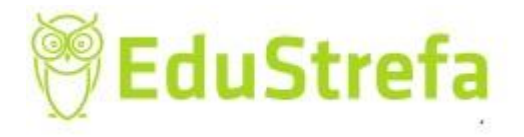

Iwona Holka © Wszystkie prawa zastrzeżone

| Usteš zalogowany ja                                         | iko: IW    | DNA HOLKA                                                                                 | Zadaj pytanie Zu                    | JS 👩 Kontakt z COT    | Skype z COT                    |
|-------------------------------------------------------------|------------|-------------------------------------------------------------------------------------------|-------------------------------------|-----------------------|--------------------------------|
| MENU ?                                                      |            | KATALOG USLUG 🕐                                                                           | Ogoiny Obezpieczony                 | Swiadczeniobiorca     | Plaulik CPratnik               |
|                                                             |            | Lista usług                                                                               |                                     |                       |                                |
| Panel Płatnika<br>Rozliczenia, ubezpieczeni                 |            | niezaleganiu Filtruj V                                                                    | Vyczyść Rodzaje usług: v            | Vszystkie             | ~                              |
| Dokumenty i wiadomości                                      |            | Nazw<br>Filtr wyłączony                                                                   | a usługi                            | *                     | Menu                           |
| Korespondencja z ZUS                                        |            | Przekierowanie do usługi biznesowej                                                       |                                     | enia o niezaleganiu w | Przejdź do usługi<br>Szczegóły |
| <b>Zlecenia</b><br>Autoryzacja operacji                     | C          | Poziom bezpieczeństwa usługi: 2                                                           | maaana isat                         |                       |                                |
| <b>Usługi</b><br>Katalog usług elektronicznych              | ¥          | autoryzacja przy użyciu profilu za<br>podpisem osobistym lub kwalifiko<br>elektronicznym. | ufanego ePUAP lub<br>wanym podpisem |                       |                                |
| Katalog usług                                               |            | Nastąpi przekierowanie do wykor<br>biznesowej. Na pewno chcesz ko                         | iania usługi<br>ntvnuować?          |                       |                                |
| <b>Wyszukiwanie, mapa strony</b><br>Wyszukiwanie na portalu | C          |                                                                                           | OK Anuluj                           |                       |                                |
| <b>Wizyty</b><br>Rezerwacja wizyty w ZUS                    | I <b>汴</b> |                                                                                           |                                     |                       |                                |
| <b>Ustawienia</b><br>Konfiguracja profilu                   | ÷          |                                                                                           |                                     |                       |                                |
| ePłatnik                                                    | e          | Elementy 1 - 1 z 1 10   2                                                                 | 25   50   100                       | k                     | (( 1 ))) №                     |

#### Po zatwierdzeniu pojawia się wniosek.

| Jesteś zalogowany jako: I                             | WONA HOLKA               |                               |            | Zadaj pytanie ZU             | s 🔼                  | Kontakt z COT                       | Sky                         | rpe z COT 💽    |
|-------------------------------------------------------|--------------------------|-------------------------------|------------|------------------------------|----------------------|-------------------------------------|-----------------------------|----------------|
| wyioguj                                               | •                        |                               | Ogólny     | Ubezpieczony                 | Świad                | czeniobiorca                        | Płatnik                     | ePłatnik       |
| MENU ?                                                | SZCZEGÓŁY DOKUMENT       | J ROBOCZEGO <b>?</b>          |            |                              |                      |                                     |                             |                |
|                                                       | Dokument roboczy         |                               |            |                              |                      |                                     |                             |                |
| Panel Płatnika                                        | Dane dokumentu           |                               |            |                              |                      |                                     |                             |                |
| Rozliczenia, ubezpieczeni                             | Właściciel<br>dokumentu: | Płatnik - IWONA HO            | DLKA       |                              |                      |                                     |                             |                |
| Korespondencja z ZUS                                  | Nazwa typu<br>dokumentu: | Wniosek ZUS-EWN               |            | Kod ty                       | /pu: <b>Z</b>        | US-EWN                              |                             |                |
| Wiadomości                                            | Opis typu<br>dokumentu:  | Wniosek płatnika s<br>składek | kładek o w | ydanie zaświadcz             | enia o r             | niezaleganiu                        | w opłacani                  | iu             |
| Skrzynka odbiorcza                                    | Data utworzenia:         | 2019-10-02 11:40              |            | Wersja wa<br>dokume          | zoru 2<br>ntu: 2     |                                     |                             |                |
| Dokumenty wysłane                                     | Data modyfikacji:        | 2019-10-02 11:40              |            | We<br>formula                | rsja<br>rza: 1       |                                     |                             |                |
| Dokumenty robocze     Dokumenty ubezpieczeniowe (COT) | Sygnatura<br>sprawy:     | Brak - Zmień >                |            |                              |                      |                                     |                             |                |
| Zaświadczenia lekarskie                               | Załączniki               |                               |            |                              |                      |                                     |                             |                |
| Komunikaty                                            |                          |                               |            |                              |                      |                                     |                             |                |
| Kosz                                                  | Brak załączników         |                               |            |                              |                      |                                     |                             |                |
| Zlecenia<br>Autoryzacja operacji                      |                          |                               |            |                              |                      |                                     |                             |                |
| Usługi<br>Katalog usług elektronicznych               |                          |                               |            |                              |                      | Dodaj załączni                      | iki                         | )              |
| Wyczykiwanie mana strony                              |                          |                               |            | Maksy<br>Dopuszczalny rozmia | malny ro<br>r dokumi | ozmiar załącznii<br>entu z załaczni | ka to: 1024.<br>kami: 3500. | 00 KB<br>00 KB |
| ( ¥ )                                                 | Powrót Wyślij            | Eksportuj Przegl              | ądaj E     | dytuj Sprawd                 | ź aktual             | ność wzoru                          |                             |                |

Należy wybrać EDYTUJ i uzupełnić wszystkie dane, należy wskazać również dyspozycję odbioru zaświadczenia (domyślnie ustawiona jest opcja odbioru elektronicznego (o co właśnie nam chodzi).

Po wysłaniu trzeba będzie wniosek podpisać za pomocną profilu ePUAP lub podpisem kwalifikowanym.

O przygotowanym zaświadczeniu dowiemy się otrzymując powiadomienie na pocztę email, smsem (na numer zdefiniowany w profilu PUE ZUS).

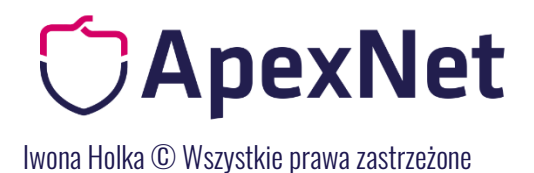

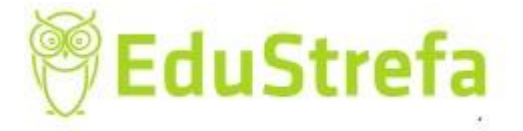

Po zalogowaniu na profil system każe nam podpisać Urzędowe Poświadczenie Doręczenia (ePUAPem możemy podpisać) i uzyskamy dostęp do dokumentu elektronicznego.

Dokumety z ZUS otrzymamy nieodpłatnie.

Otrzymany dokument jest dokumentem oryginalnym elektronicznym i w takiej postaci wysyłamy go do Zamawiającego.

Proszę pamiętać, że dysponując dokumentem ZUS można zweryfikować jego wystawienie. Na stronie:

https://www.zus.pl/firmy/rozliczenia-z-zus/zaswiadczenie-oniezaleganiu/weryfikacja-zaswiadczen

Po wprowadzeniu danych w okienku:

| $\mathbf{\nabla}$ | $\langle \rangle$ | $\mathbf{\Sigma}$ |
|-------------------|-------------------|-------------------|
| 607               | <b>N</b>          | היא               |
| ч                 | 0                 | Ъ                 |

#### Usługa poświadczania wydanych zaświadczeń o niezaleganiu

| Numer zaświadczenia:         |            |        |   |
|------------------------------|------------|--------|---|
| Numer druku:<br>(opcjonalny) |            |        |   |
| Typ identyfikatora płatnika: | PESEL ~    |        |   |
| Identyfikator płatnika:      |            |        |   |
| Data wydania zaświadczenia:  | rrrr-mm-dd |        |   |
|                              |            |        |   |
| Nie jestem robotem           |            |        |   |
| WYCZYŚĆ >                    |            | SZUKAJ | > |

System potwierdzi, czy zaświadczenie było wystawione.

Dokument ZUS może być przekazany Zamawiającemu w postaci wydruku (a więc bez podpisu elektronicznego), ponieważ zgodnie z art. 50 ust. 4 a ustawy

Zaświadczenia o niezaleganiu w opłacaniu składek oraz decyzje o odmowie wydania zaświadczenia o niezaleganiu w opłacaniu składek wydane przez Zakład w postaci dokumentu elektronicznego opatrzonego kwalifikowanym podpisem elektronicznym mogą być wykorzystywane w formie wydruku przez płatnika składek, który je uzyskał.

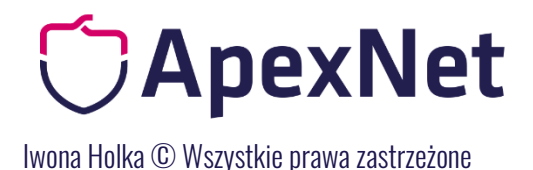

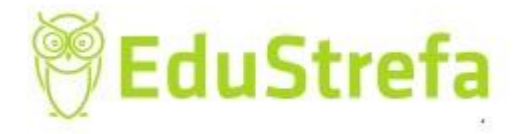

Jest to możliwe z uwagi na fakt, iż zgodnie z art. 50 ust. 4b:

Zakład umożliwia weryfikację zaświadczenia lub decyzji, o których mowa w ust. 4a, przez udostępnioną przez Zakład stronę internetową, po podaniu:
1) danych identyfikujących zaświadczenie albo decyzję;
2) typu identyfikatora płatnika składek i jego numeru;
3) daty wydania zaświadczenia lub decyzji.

Zgodnie z ust. 4c. Wydruki, o których mowa w ust. 4a, mają moc zrównaną z mocą dokumentów wydawanych przez Zakład, jeżeli zawierają dane, o których mowa w ust. 4b, umożliwiające ich weryfikację w sposób określony w tym przepisie.

# CApexNet

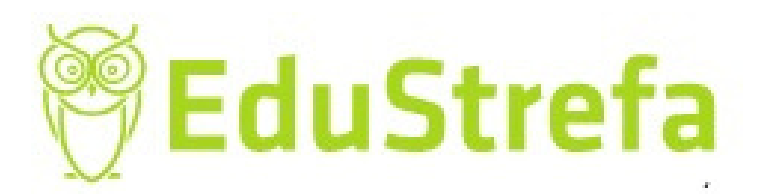

## IWONA HOLKA

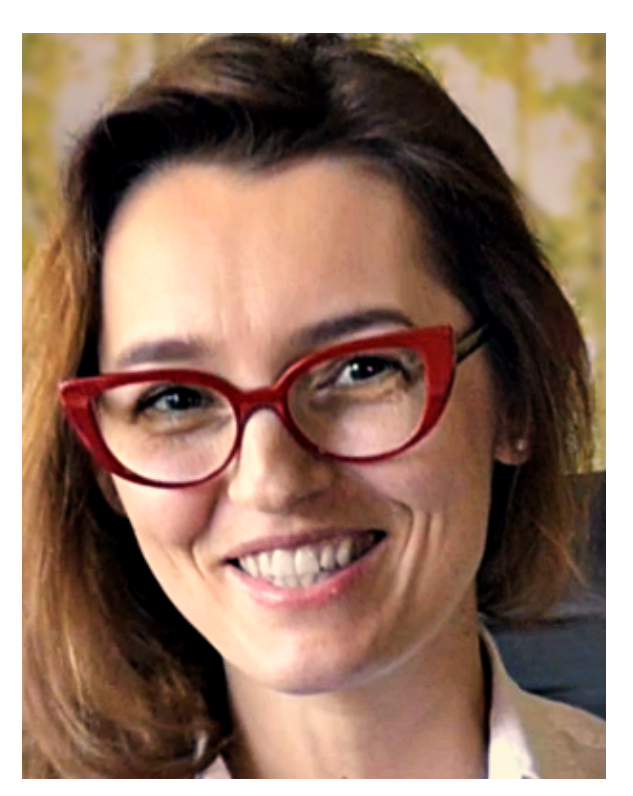

Prawnik, trener i doradca w zakresie zamówień publicznych. Posiada praktyczne doświadczenie m.in. w: opracowywaniu dokumentacji przetargowych, sporządzaniu odwołań i reprezentacji przed KIO. Brała udział w wielu projektach, również współfinansowanych ze środków UE, koordynowała prace związane z zamówieniami publicznymi. Ma wieloletnie doświadczenia w realizacji zamówień publicznych, zarówno po stronie Zamawiającego, jak i Wykonawcy. Prowadzi konsultacje i doradztwo z dziedziny zamówień publicznych, a także szkolenia.

## Sprawdź najbliższe szkolenia Iwony Holki i innych ekspertów

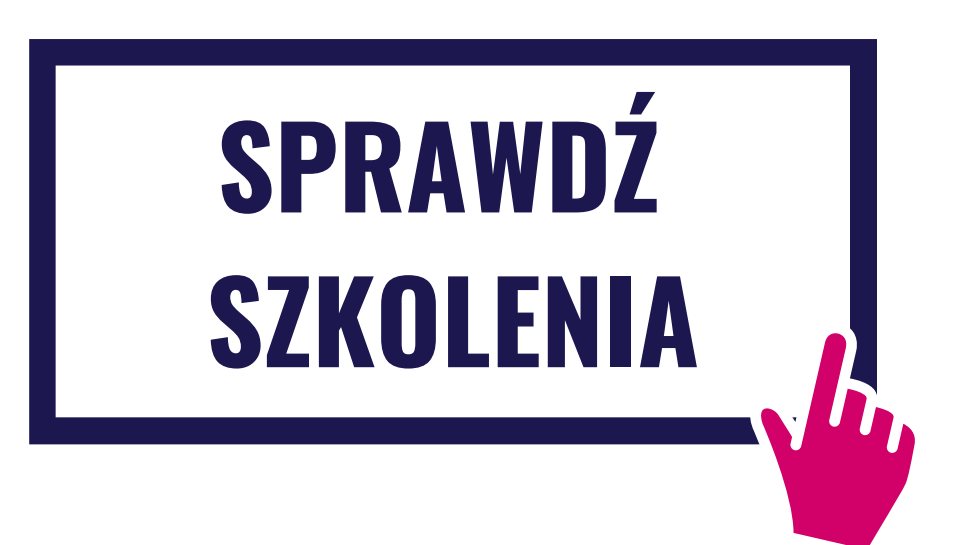